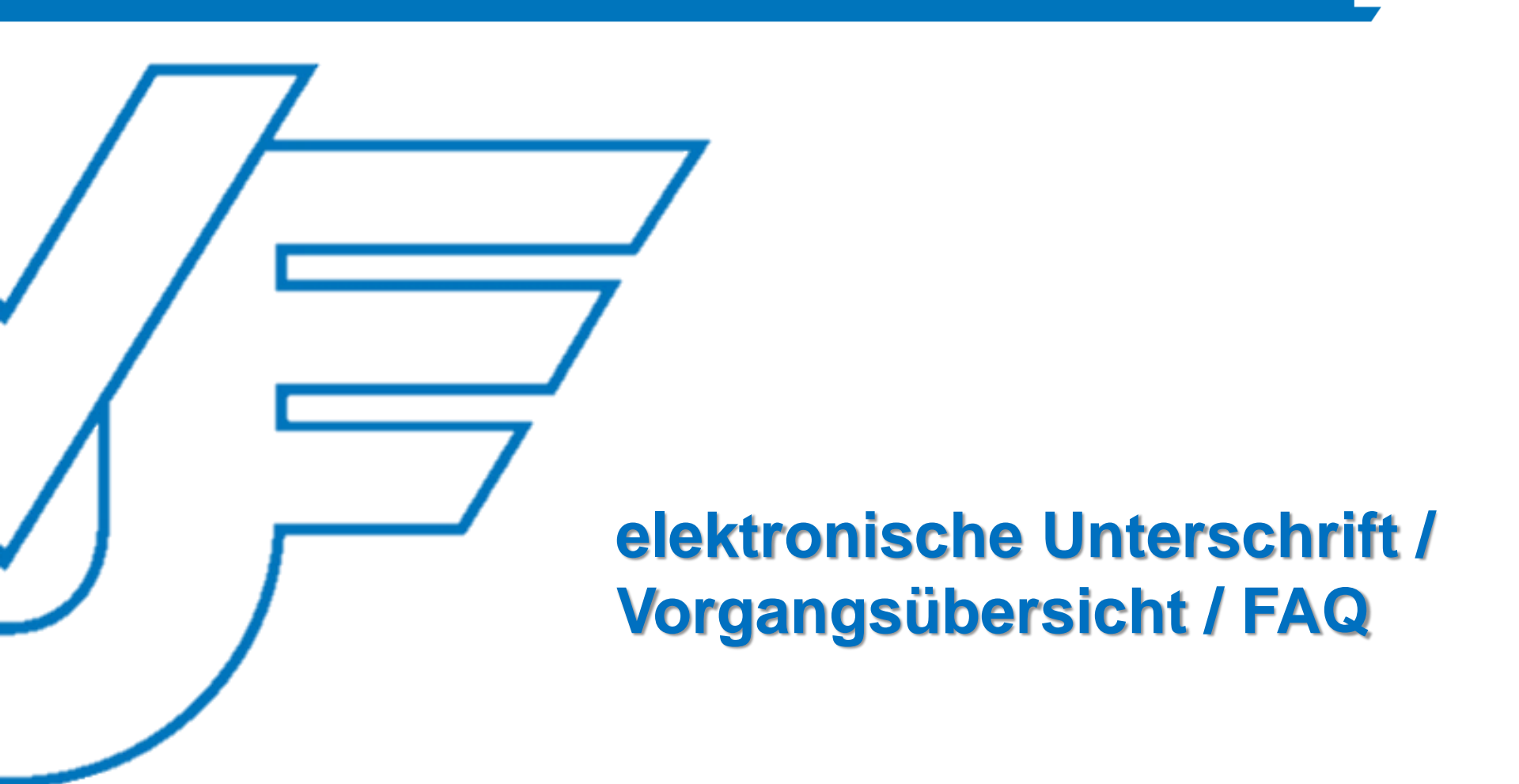

#### VVC Versicherungs- und Vorsorgecheck Willkommen Herr Daten anderer Auswahl BBDs 0 Betreuungsbereiche: sehen Aufruf aller Bestandskunden und Selektionen in der VVC-Überblick zu laufenden Datenbank erstellen, Interessenten sowie Antragsvorgängen Neuanlage von jederzeit abrufen und Interessenten. exportieren Durchführen des e-Unterschriftsprozesses Selektionen Analyse Vorgangsübersicht

## Startseite

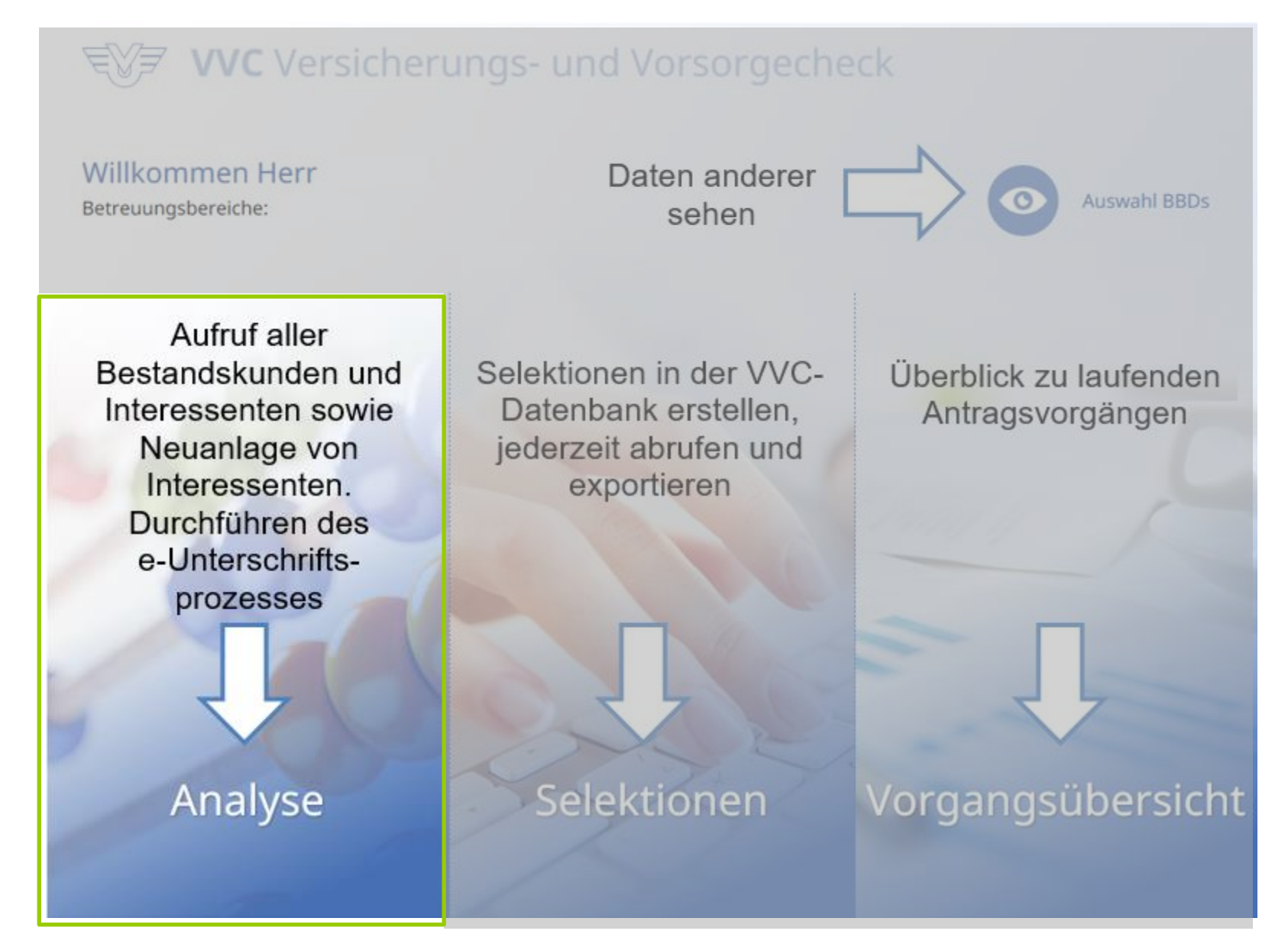

## **VVC-Navigation**

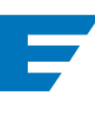

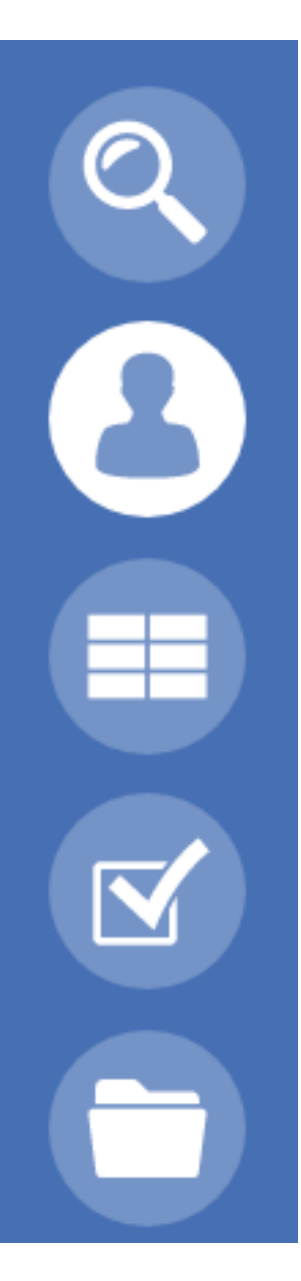

Suchen

Personendaten

Ziele und Wünsche, Datenerfassung, Beratung

Wechsel zu UWE-online, Einholung der Werbeeinwilligung

Warenkorb - von hier aus erfolgt auch die elektronische Unterschrift

mit dieser Schaltfläche kommen Sie immer zurück

zur Startseite

## Ablauf der Beratung mit anschließender E-Unterschrift

- 1. Ganzheitliche Beratung nach IDD (Vertragsdaten, Ziele, Wünsche, Persönliche Daten, usw.) → Beratungsgespräch
- 2. Antrag in UWE-online fertigstellen
  - alle noch offenen Angaben ergänzen
  - Dokument übertragen ist angeklickt (zusätzlicher Doku-Druck ist weiterhin möglich)
  - Vertragsrelevante Unterlagen muss angeklickt sein
- 3. Beratungsdokumenation erstellen → Die Beratungsdokumentation kann im Warenkorb erstellt werden. Der Button → Beratungsdokumentation befindet sich direkt am Antrag. Die Beratungsdokumentation ist bereits vorbelegt und muss um die noch fehlenden Anlagen ergänzt werden (siehe FAQ Frage 1). Erstellt wird das Dokument mit Klick auf den Button → Die Beratungsdokumentation ist bereits vorbelegt und muss um die noch fehlenden Anlagen ergänzt werden (siehe FAQ Frage 1). Erstellt wird das Dokument mit Klick auf den Button → Die Beratungsdokumentation ist bereits vorbelegt und muss um die noch fehlenden Anlagen ergänzt werden (siehe FAQ Frage 1). Erstellt wird das Dokument mit Klick auf den Button → Die Beratungsdokumentation ist bereits vorbelegt und muss um die noch fehlenden Anlagen ergänzt werden (siehe FAQ Frage 1). Erstellt wird das Dokument mit Klick auf den Button → Die Beratungsdokumentation ist bereits vorbelegt und muss um die noch fehlenden Anlagen ergänzt werden (siehe FAQ Frage 1). Erstellt wird das Dokument mit Klick auf den Button → Die Beratungsdokumentation ist bereits vorbelegt und muss um die noch fehlenden Anlagen ergänzt werden (siehe FAQ Frage 1). Erstellt wird das Dokument mit Klick auf den Button → Die Beratungsdokumentation ist bereits vorbelegt und muss um die noch fehlenden Anlagen ergänzt werden (siehe FAQ Frage 1).
- 4. Im Warenkorb liegen nun alle erforderlichen Dokumente.
  - Antrag
  - Beratungsdokumentation
  - ggf. Zusatzdokumente (z. B. Geeignetheits- oder Angemessenheitserklärung)
  - BIB/PIB/VI/IPID
  - AVB

Tipp: mit der Aktualisierungsschaltfläche holen Sie die UWE-Dokumente schneller ab!

# Menüpunkt "Warenkorb" – für E-Unterschrift vorbereiten

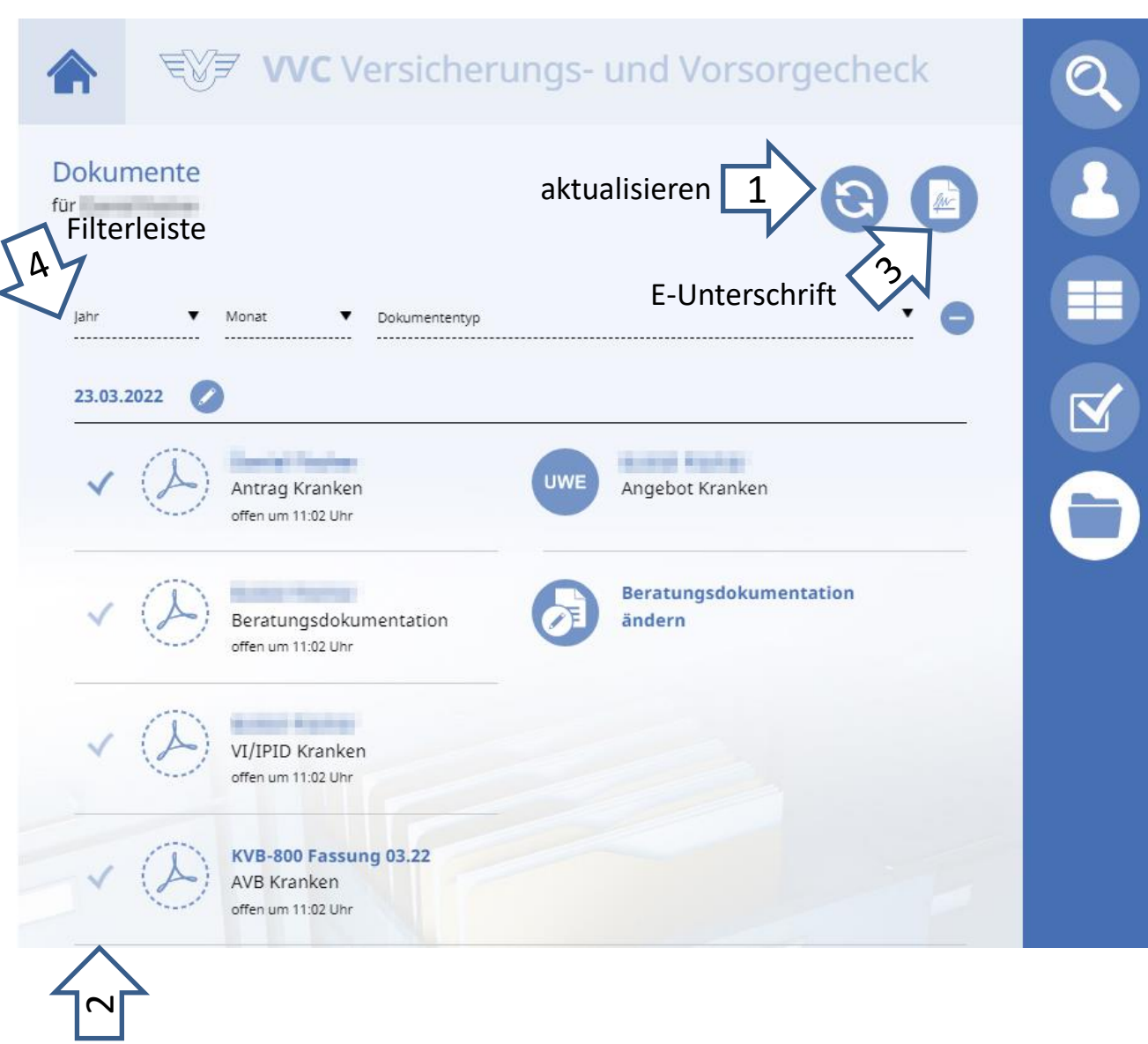

gewünschte Dokumente

## Ablauf:

- 1. Ggf. aktualisieren
- Den gewünschten Antrag anklicken (elektronische Unterschrift ist nur mit vollständiger Beratungsdokument ation möglich.)
- 3. E-Unterschrift auswählen
- Bei Bedarf kann vorab in der Filterleiste gefiltert werden (wenn z.B. mehrere Anträge vorbereitet sind).

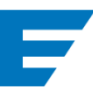

Findet die Beratung mittels PC oder Mac statt, benötigt der **Vermittler** auf seinem Smartphone die inSign-App. Diese muss bei der ersten Unterschrift mittels Code einmalig mit dem Smartphone verknüpft werden, damit die Unterschrift auf dem Smartphone getätigt werden kann.

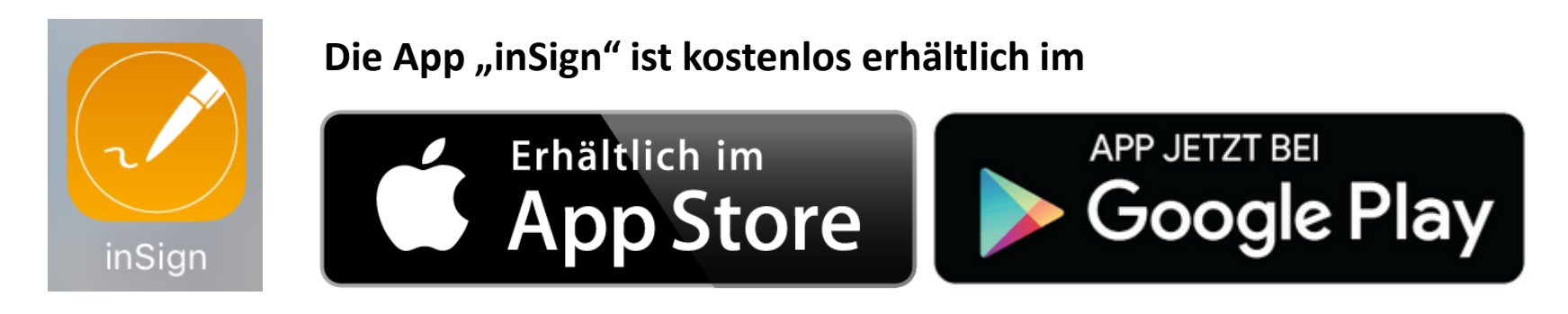

Findet die Beratung auf einem touchfähigen Endgerät (z.B. iPad, Pixel, …) statt, braucht der Berater KEINE zusätzliche App, da die Unterschrift direkt auf diesem Gerät getätigt werden kann.

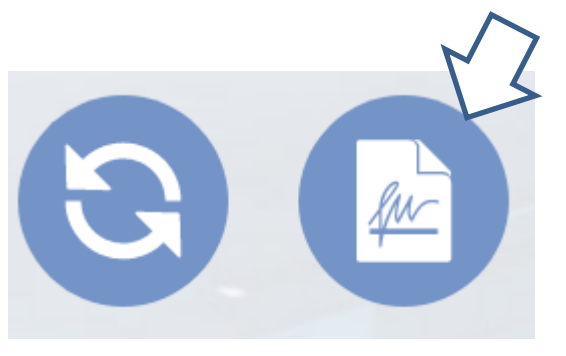

Der Vorgang der E-Unterschrift wird nun gestartet.

# Die Schritte – Pflichtdokumente aushändigen

| e Schritt                                                        | e im Überblick                                      | Es         | gibt 3 N                                                                                | Лöglichke                                                                                                    | iten zur Aushändigung der Unterlagen                                                                        |
|------------------------------------------------------------------|-----------------------------------------------------|------------|-----------------------------------------------------------------------------------------|----------------------------------------------------------------------------------------------------|----------------------------------------------------------------------------------------------------|
| inSig                                                            | n                                                   |            | Pflicht-Doku                                                                            | mente werden au                                                                                               | sgehändigt X                                                                                                |
| <ul> <li>Pflicht-Do</li> <li>Nächste</li> <li>Vorgang</li> </ul> | okumente aushändigen<br>Unterschrift<br>abschließen | ₽          | Die Unterlagen v<br>Bearbeiten ernet<br>Datenträge<br>Dokumente<br>Papier<br>E-Mail (Ke | verden in folgender F<br>ut ausgehändigt werd<br>er (CD, USB-Stick, etc.<br>herunterladen<br>ennwort als SMS) | orm ausgehändigt. Bitte beachten Sie, dass die Unterlagen nach jedem weiteren<br>len müssen.<br>)<br>OK     |
| mpfänger                                                         | est.de                                              | P - S      | (-                                                                                      | Empfänger hinzufügen                                                                                          |                                                                                                    |
| Telefon Empfänger                                                | 0171 1234567                                        |            |                                                                                         |                                                                                                    | Hintergrund:<br>Der Kunde erhält die Pflichtdokumente                                                       |
| Betreff                                                          | Ihre Pflicht-Dokumente "Antrag Unfall" von          | and Inclus |                                                                                         |                                                                                                    | (BIB/PIB/VI/IPID und AVBs) <b>vor</b> der                                                                   |
| Anrede                                                           | Guten Tag,                                          |            |                                                                                         |                                                                                                    | Unterschrift                                                                                                |
| Persönliche<br>Anmerkung                                         |                                                     |            |                                                                                         | Senden                                                                                                    | Bei E-Mail-Versand sogar verschlüsselt.<br>Entschlüsselungscode wird per SMS an o<br>Kundenhandy geschickt. |

## Die Schritte – Unterschriften

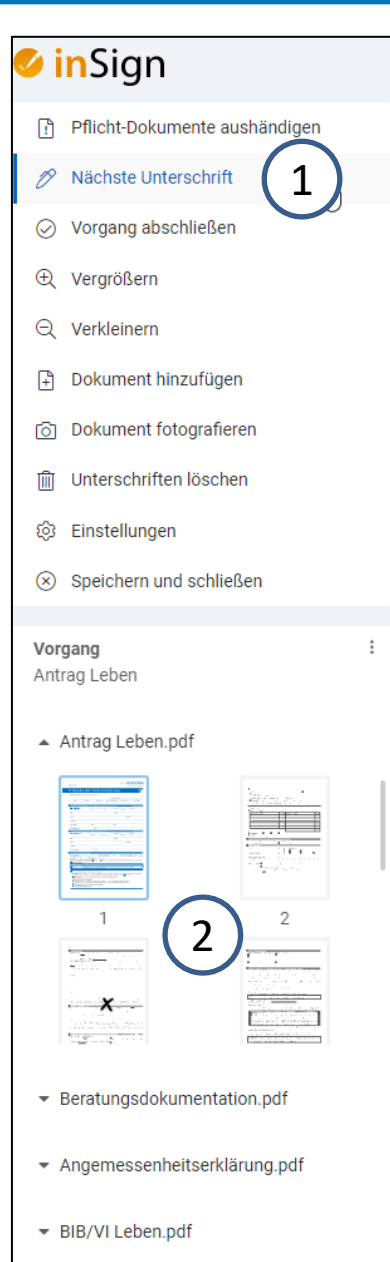

### Mehrere Möglichkeiten der Navigation:

- 1. Klicken Sie auf "Nächste Unterschrift": Der Cursor springt in das nächste Unterschriftenfeld.
- 2. Navigieren Sie links in den Seiten: Der Kunde sieht nicht nur das Unterschriftenfeld, sondern auch was er unterschreiben soll.

Sie können hier auch die einzelnen Dokumente (Beratungsdokumentation, ...) nacheinander aufrufen.

**TIPP:** Im **Vorfeld** sollte der Kunde informiert werden, dass er nun 4x (Bei VAP 5x) unterschreiben muss, wie auch auf dem Papierantrag!

**VORSICHT:** Immer darauf achten, **WER** unterschreiben muss (Vermittler, VN, VP, Kontoinhaber)

AVB Leben.pdf

## Klicken Sie nun in das erste Unterschriftsfeld

| /arte auf Unterschrift                                                                                |                                      | $\times$ |
|----------------------------------------------------------------------------------------------------|--------------------------------------|----------|
| /arte auf Unterschrift auf dem verbund<br>itte starten Sie die App auf Ihrem Touc<br>Jnterschreiben". | enen Gerät (iPhone iOS 15.5)         |          |
| Interschrift: Versicherungsnehmer                                                                     | Diese Unterschrift mit einem anderen |          |

## Mehrere Möglichkeiten

- 1. Unterschrift auf dem Vermittler-Tablet, wenn der Vorgang auf dem Tablet bearbeitet wird
- 2. Unterschrift auf dem Vermittler-Smartphone (inSign-App erforderlich)
- 3. Unterschrift auf dem Kunden-Handy (Handy-Nummer erforderlich)

## Variante 1: Unterschrift auf dem VERMITTLER-Tablet

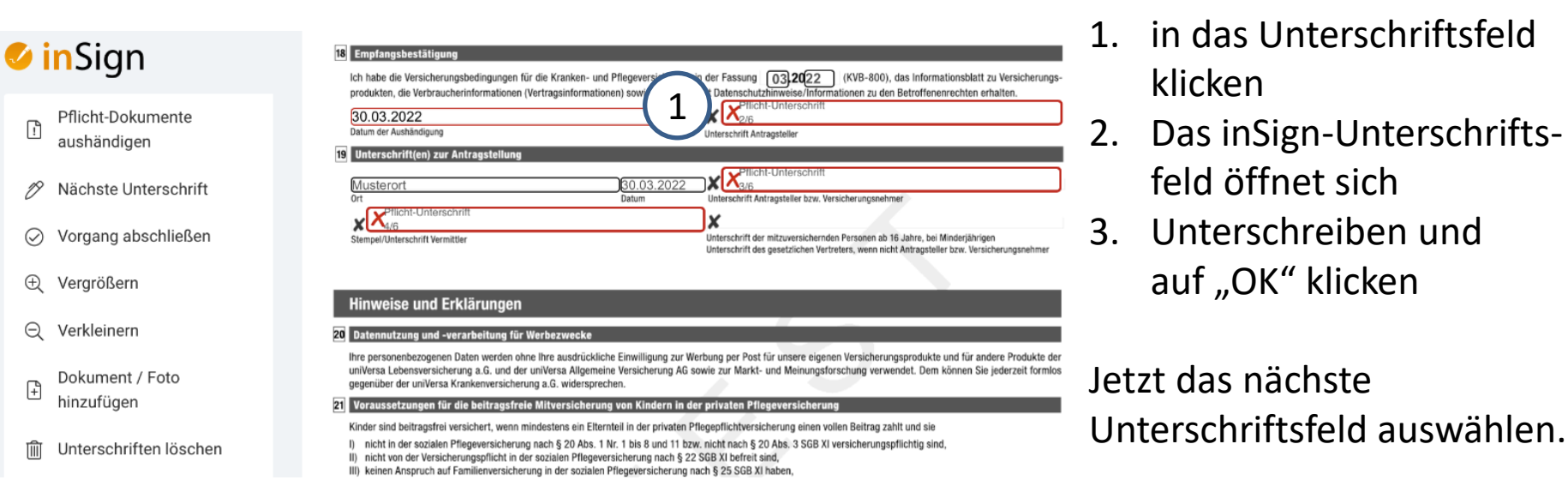

Eine inSign-App ist auf dem Tablet NICHT erforderlich!

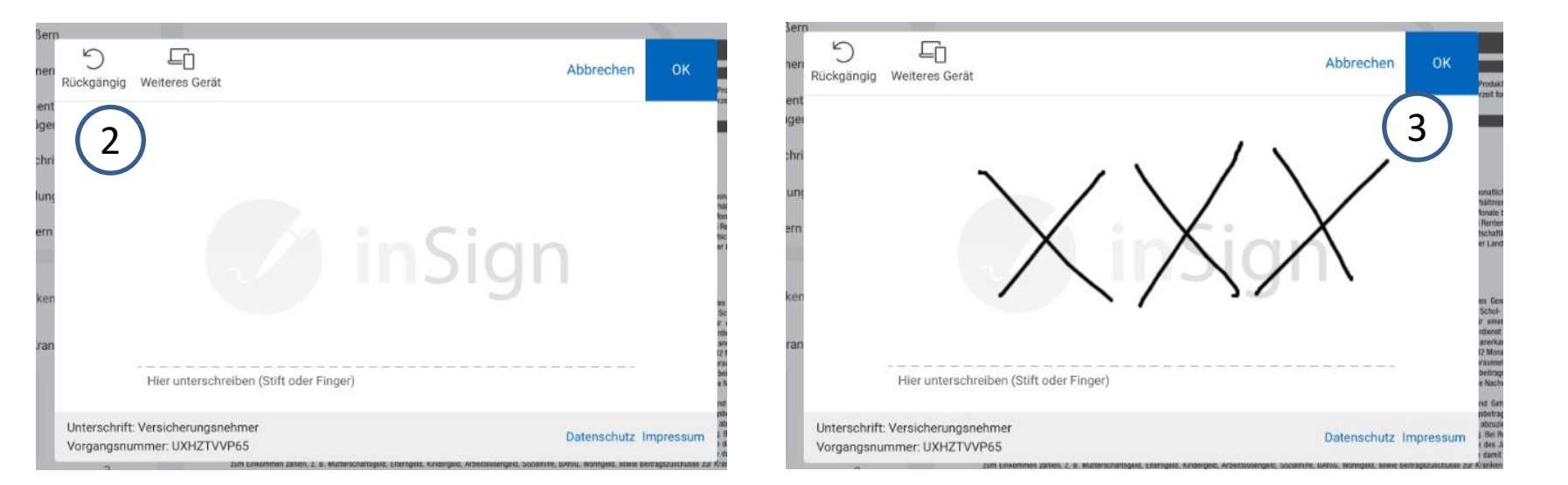

## Ist noch kein Gerät verknüpft erscheint bei der **ersten Unterschrift** folgendes Fenster:

| Per App verbinden und unterschreiben                                      |                                                                                                 |   | Der Code kann in der App                                                                                    |  |
|---------------------------------------------------------------------------|-------------------------------------------------------------------------------------------------|---|----------------------------------------------------------------------------------------------------|--|
| 1     Code in der App eingeben     2     In der inSign App unterschreiben |                                                                                                 |   | erfasst werden:                                                                                             |  |
| Bitte den Code in der App eingeben                                        | Sobald Sie erneut ein Unterschriftsfeld selektieren, kann diese                                 | t |                                                                                                    |  |
| Der Code ist noch <b>2 Minute(n) 58 Sekunde(n)</b> gültig.                | direkt in der inSign-App unterschrieben werden. Die Unterschrift<br>erscheint dann im Dokument. |   |                                                                                                    |  |
| Neu anfordern                                                             |                                                                                                 | 5 | M                                                                                                    |  |
| Die inSign-App gibt es kostenlos im Apple App Store und bei Google Play.  |                                                                                                 |   |                                                                                                    |  |
|                                                                           |                                                                                                 |   |                                                                                                    |  |
|                                                                           |                                                                                                 |   | Hier bitte den<br>Anmeldecode eingeben                                                                      |  |
|                                                                           |                                                                                                 |   | Verbinden                                                                                                   |  |
|                                                                           |                                                                                                 |   | Hinweis<br>Sie erhalten den Code bei der ersten Benutzung<br>von inSign in der Anwendung Ihrer Gesellschaft |  |
|                                                                           |                                                                                                 |   |                                                                                                    |  |
|                                                                           |                                                                                                 |   |                                                                                                    |  |
|                                                                           |                                                                                                 |   |                                                                                                    |  |
|                                                                           |                                                                                                 |   |                                                                                                    |  |
|                                                                           |                                                                                                 |   | Datenschutz Impressum                                                                                       |  |
|                                                                           |                                                                                                 |   | © IS2 AG                                                                                                    |  |

## Variante 2: Unterschrift auf dem VERMITTLER-Handy

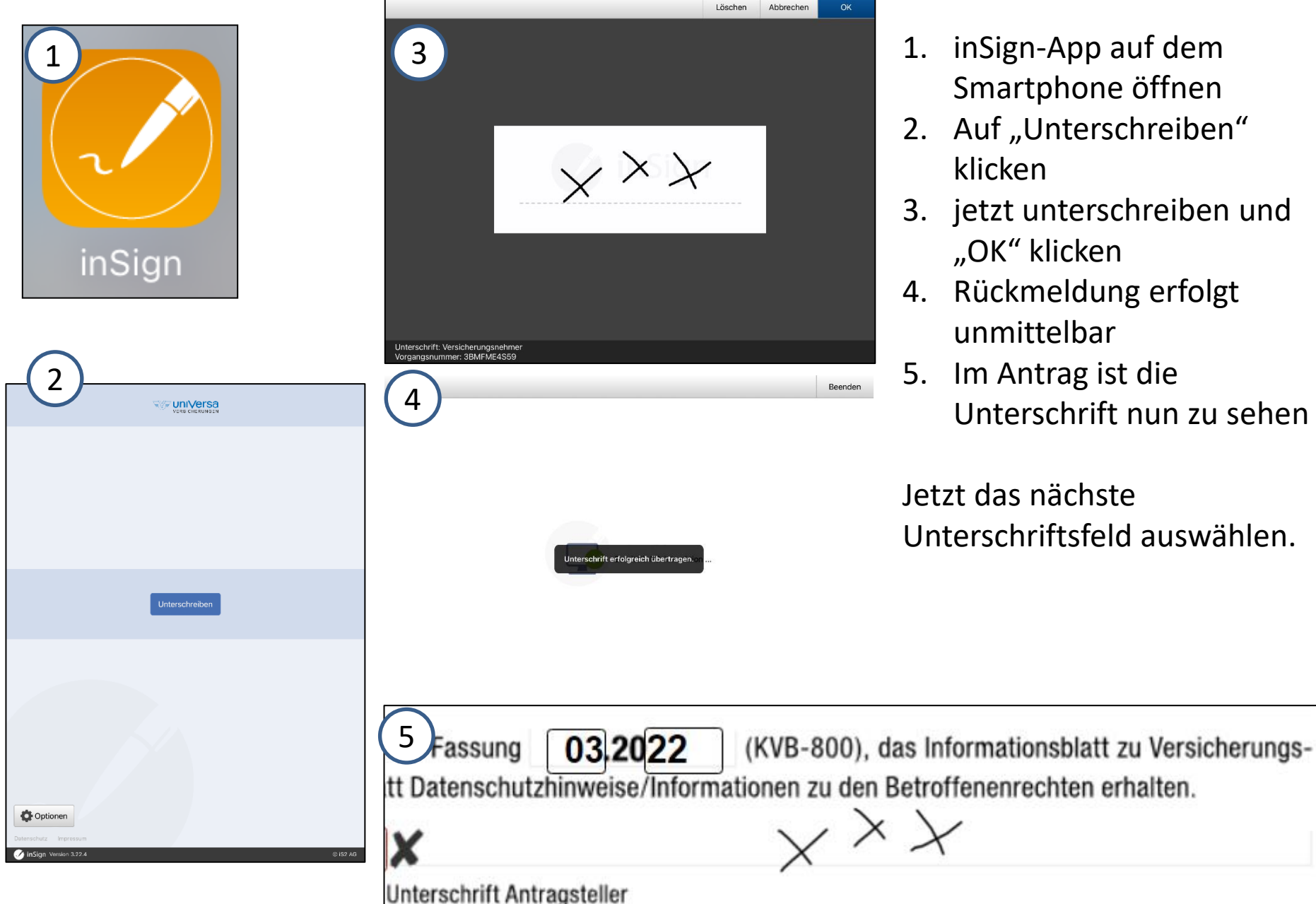

- 1. inSign-App auf dem Smartphone öffnen
- 2. Auf "Unterschreiben" klicken
- 3. jetzt unterschreiben und "OK" klicken
- 4. Rückmeldung erfolgt unmittelbar
- Im Antrag ist die Unterschrift nun zu sehen

Jetzt das nächste Unterschriftsfeld auswählen.

# Variante 3: Unterschrift auf dem KUNDEN-Handy

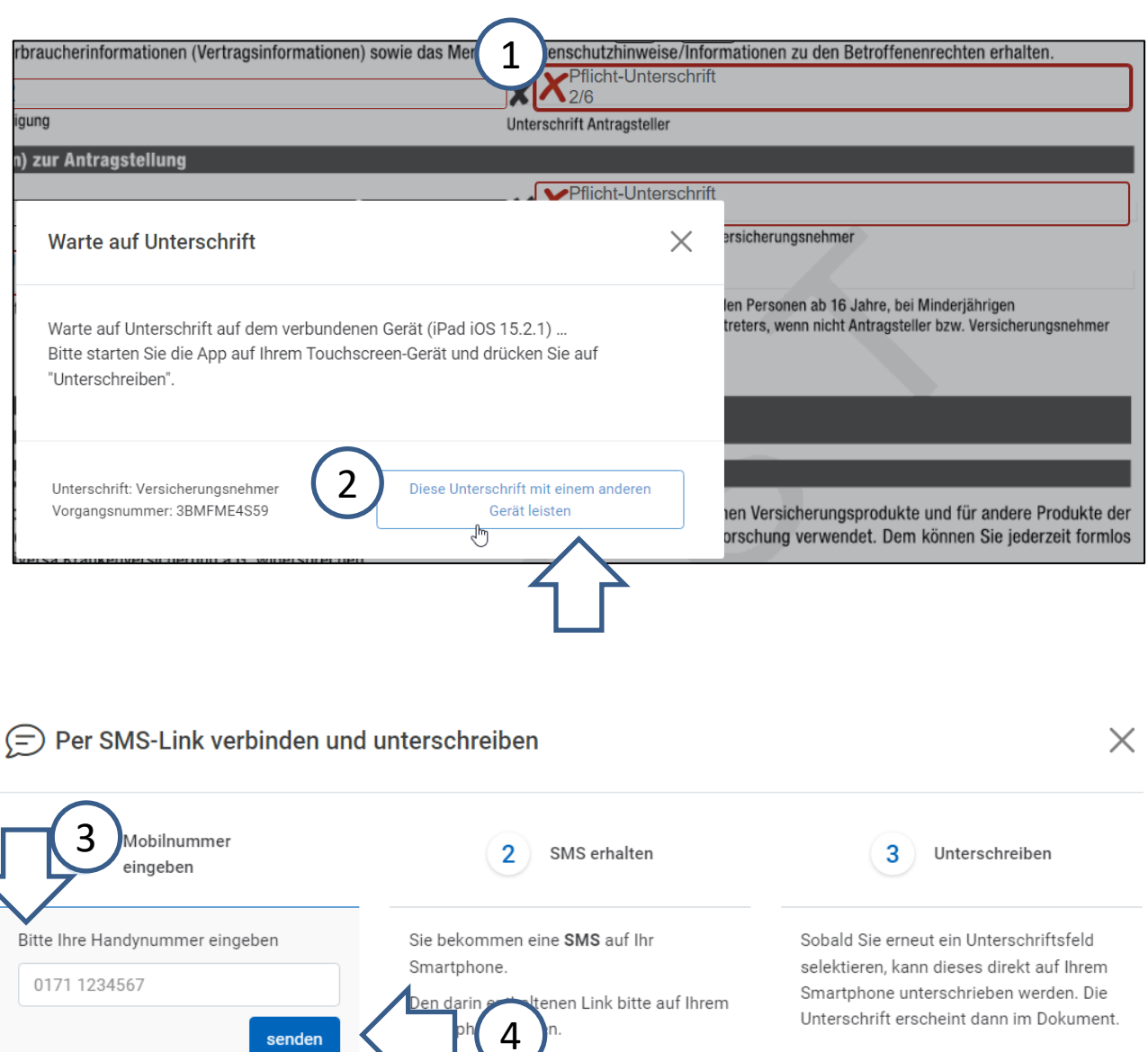

- 1. Klicken Sie in das Unterschriftenfeld
- Wählen Sie "Diese Unterschrift auf dem Kundenhandy leisten"
- 3. Geben Sie die Handy-Nummer ein und
- 4. klicken auf "SMS senden"

## Was passiert?

Der Kunde erhält eine SMS mit einem Link, von dort aus kann die Unterschrift auf dem Kundenhandy geleistet werden.

## Wichtig:

Der Schritt 2 muss vor jeder Unterschrift wiederholt werden! Die Handy-Nr. wird nur einmal eingegeben.

# Variante 3: Unterschrift auf dem KUNDEN-Handy

- Klick auf die SMS (bei iOS 1. Doppelklick)
- Unterschreiben und auf "OK" 2. klicken
- Auf dem Antrag ist die 3. Unterschrift zu sehen

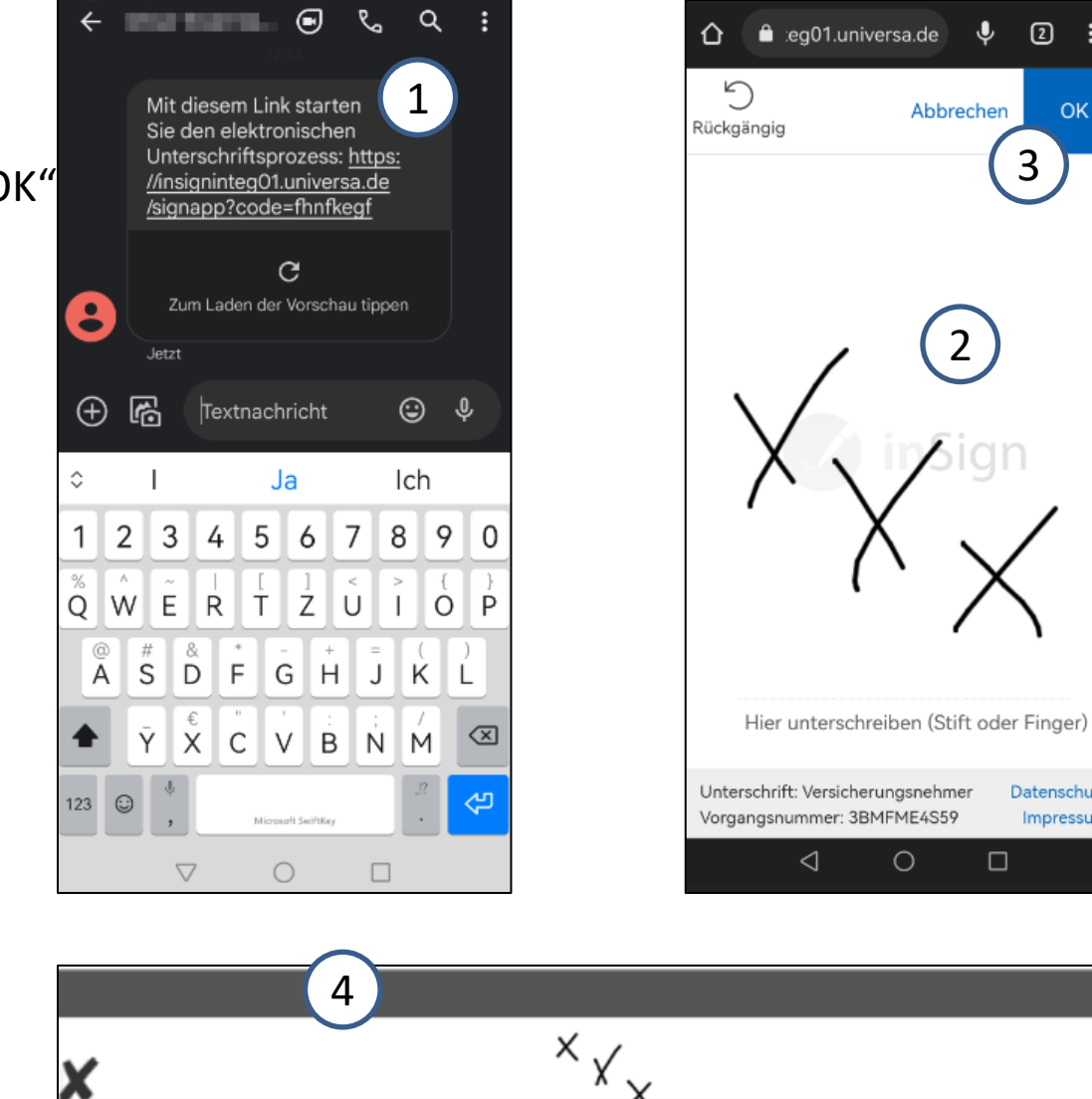

Unterschrift Antragsteller bzw. Versicherungsnehmer

Ŷ

2

2

3

- 1

OK

Datenschutz

Impressum

Persönliche

Anmerkung

| P                                 | flicht-Dokumente aushändigen                                                                                                    | Der Vorgang wird abgeschlossen. X                                                                                                    |
|-----------------------------------|----------------------------------------------------------------------------------------------------|----------------------------------------------------------------------------------------------------|
| 19 N                              | lächste Unterschrift                                                                                                    | Die Bearbeitung der Unterlagen wird beendet. Alle Vorgangsdokumente werden abschließend übergeben.<br>Die Unterlagen werden in folgender Form ausgehändigt.                  |
| ⊘v                                | 'organg abschließen<br>പ്രി                                                                                                    | Dokumente herunterladen       Papier                                                                                                    |
| Der V<br>abges<br>alle U<br>wurde | organg kann nur<br>schlossen werden, wenn<br>nterschriften geleistet<br>en.<br>abgeschlossen.<br>terlagen wird beendet. Alle Vorgangsdokumente werden abschließend überge<br>in folgender Form ausgehändigt.<br>USB-Stick, etc.)<br>rraden | <b>Hintergrund:</b> Der Kunde erhält nun nach Vertragsunterschrift alle Unterlagen überreicht bzw. zugesandt. Die HV und Geschäftsstelle erhält den Antrag zur Verarbeitung. |
| Empfänger<br>muster@test.de       | Empfänger hinze                                                                                                    | <ul> <li>Bei Email-Versand:</li> <li>Verschlüsselte Unterlagen ner Email (zin-Datei)</li> </ul>                                                                              |
| Telefon Empfänger<br>Betreff      | 0123456789<br>Ihre Dokumente "Antrag Kranken" von Max Mustermann zur Archivierung                                                                                                    | <ul> <li>Entschlüsselungskennwort per SMS</li> </ul>                                                                                                    |
| Anrede                            | Guten Tag,                                                                                                    | 12 Antrag Kranken 01.04.2022 13.12.zip ↓                                                                                                    |

Senden

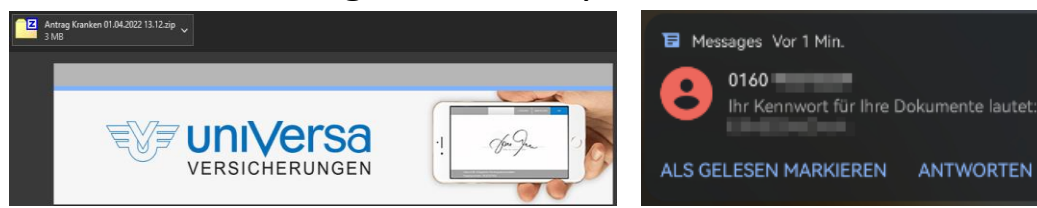

ANTWORTEN

| Antrag                                                             | E-Unterschrift        |
|--------------------------------------------------------------------|-----------------------|
| alle KV-Voll-Tarife                                                | 0                     |
| alle KV-Zusatz-Tarife                                              | 0                     |
| Pflegeversicherung                                                 | 0                     |
| Berufsunfähigkeitsversicherung                                     | 0                     |
| Lebens- und Rentenversicherung                                     | <b>O</b> <sup>1</sup> |
| Unfallversicherung                                                 | 0                     |
| Personenversicherung mit Todesfall-Leistung für eine andere Person | X <sup>2</sup>        |
| Haftpflichtversicherung                                            | 0                     |
| Hausrat-/Glasversicherung                                          | 0                     |
| Wohngebäudeversicherung                                            | Ο                     |
| Kfz-Versicherung                                                   | 0                     |
| Geschäftsversicherungen (z. B. Geschäftsinhaltsversicherung)       | Ο                     |

**O**<sup>1</sup> = außer BAV und Rürüp

X<sup>2</sup> = juristisch nicht zulässig

Da Tabaluga i.d.R. immer mit Todesfall-Leistungen zugunsten einer anderen Person abgeschlossen wird, ist eine E-Unterschrift generell nicht möglich.

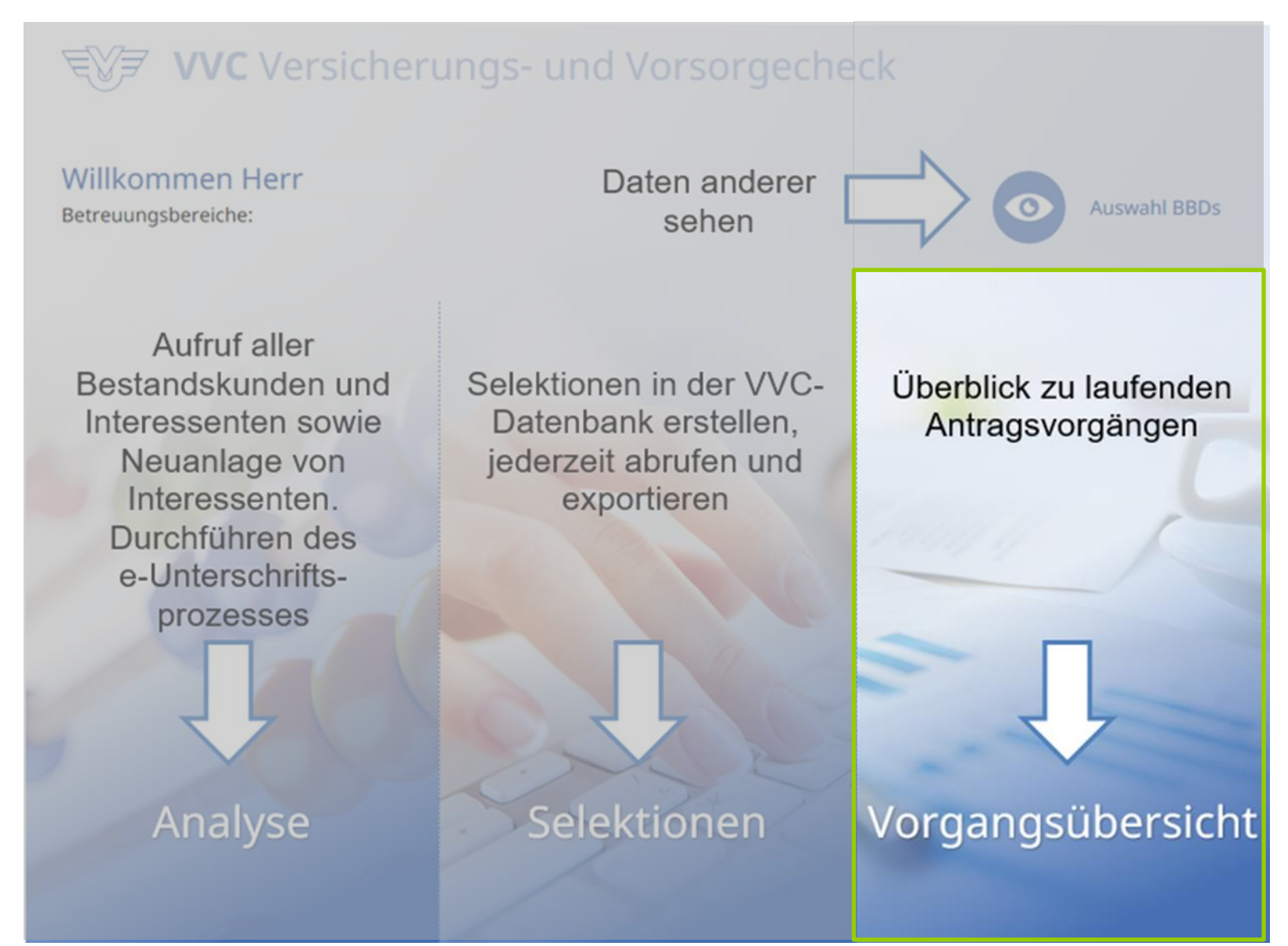

# 2. Vorgangsübersicht

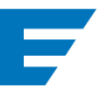

Da nun alle elektronisch unterschriebenen Anträge über das VVC abgewickelt werden, dient die Vorgangsübersicht dem Überblick. (Es werden alle Antragsvorgänge aus dem, auf der Startseite, ausgewählten Betreuungsbereich angezeigt.)

Filterleiste
 Filtern der
 Vorgänge nach
 Jahr, Monat oder
 Status

## 2. Datum

Alle Vorgänge sind nach Datum gruppiert

**3. Information** Kurzinfo zu Kunde, Antrag mit Sparte sowie aktueller Status

**4. Aufruf**Kundenakte undDokument(e)

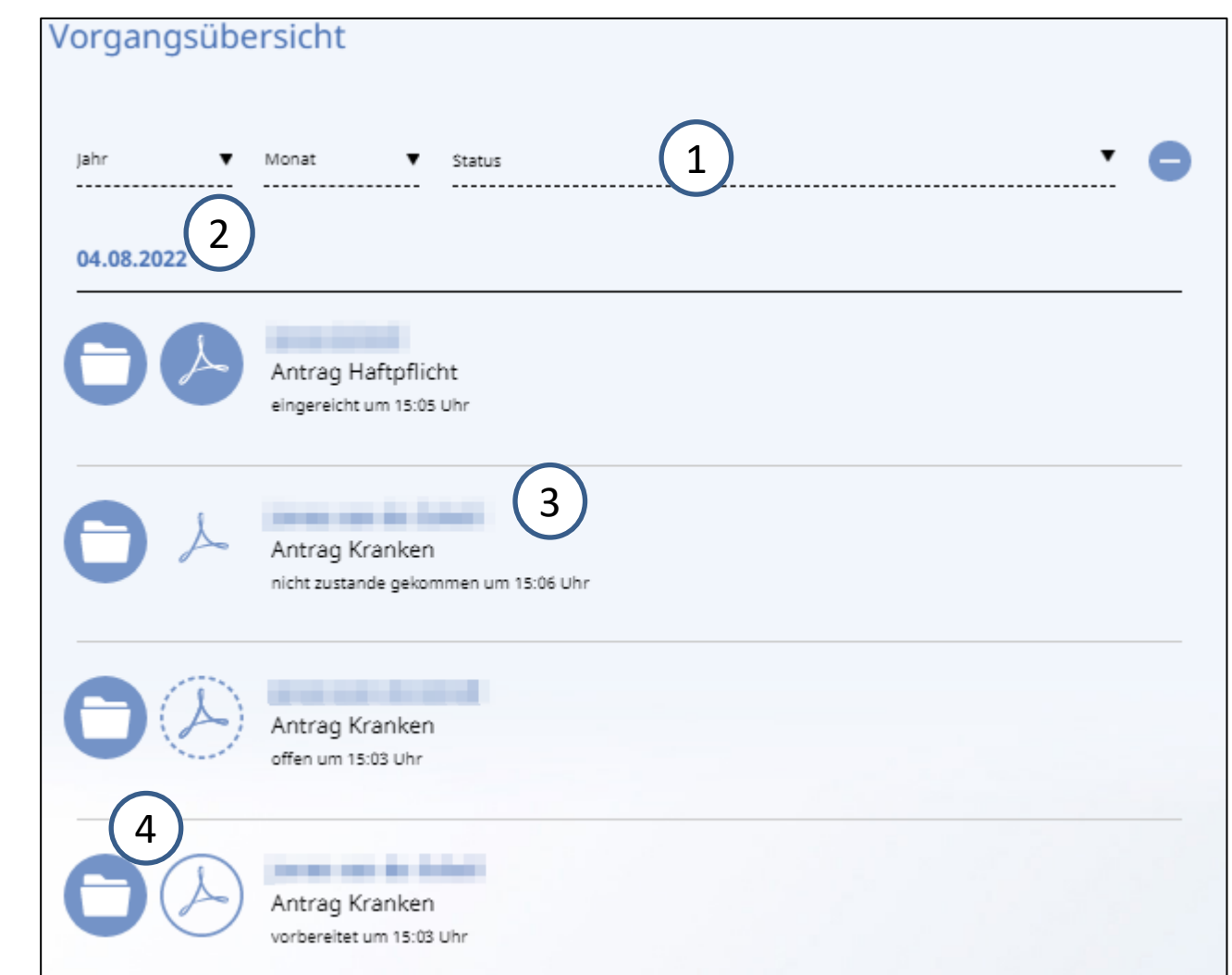

#### Vorgangsübersicht - Bilderwelt

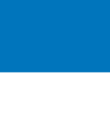

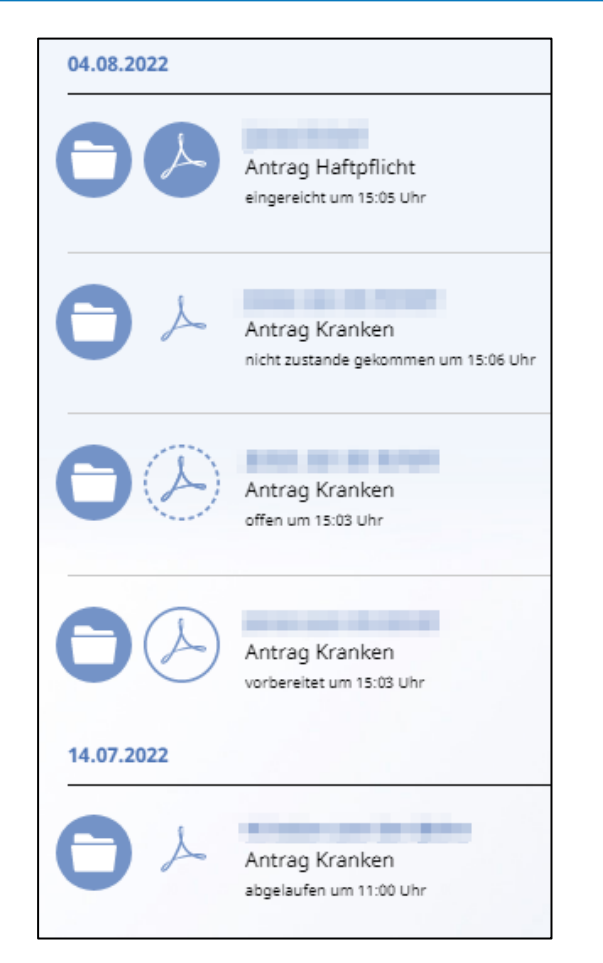

| Dokumente                    |  |
|------------------------------|--|
| für                          |  |
|                              |  |
|                              |  |
| Jahr 🔻 Monat 🔻 Dokumententyp |  |
|                              |  |
| 01.04.2022                   |  |
|                              |  |
|                              |  |
| Antrag Kranken               |  |
| Voldereitet din 10.20 om     |  |

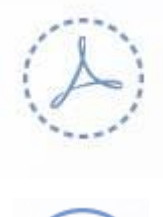

#### Antrag offen

Dies erscheint, sobald die Unterlagen von UWE zum VVC exportiert wurden

#### Antrag vorbereitet

Dies erscheint, wenn der Vorgang übertragen wurde und z. b. Gesundheitsdaten erfasst wurden. (Siehe FAQ Frage 2))

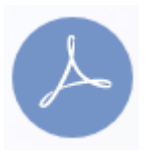

Dies erscheint, wenn alle Unterschriften

geleistet und der Vorgang in inSign abgeschlossen wurde. Der Antrag ist in der HV.

Antrag eingereicht

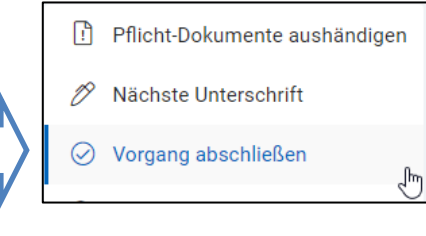

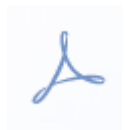

#### Antrag abgelaufen

In inSign wird ein Vorgang 180 Tage nach der letzten Bearbeitung automatisch gelöscht. Dieser wird in VVC als "abgelaufen" gekennzeichnet.

#### Nicht zustande gekommen

Der Übersicht halber kann dieser Status manuell vergeben werden.

Analyse  $\rightarrow$  Kunde  $\rightarrow$  Dokumente  $\rightarrow$  Stift

(Statusänderungen siehe FAQ Frage 5)

- 1) Welche Bereiche müssen in der Beratungsdokumentation befüllt werden, damit diese elektronisch unterschrieben werden kann?
  - Für VAP-Vorgänge:
    - Uhrzeit von Gespräch 1

Für die elektronische Unterschrift sind nicht alle Angaben vorhanden. Fehlende Angaben: Gespräch 1

- Für alle anderen Tarife
  - "Gespräche": alle Felder in der ersten Spalte, bei "Art = persönlich" "Ort"
  - "Begründung für Produktvorschlag"
  - "Entscheidung des Kunden / Interessenten": bei "weicht ab" ->

Für die elektronische Unterschrift sind nicht alle Angaben vorhanden. Fehlende Angaben: Gespräche, Begründung für Produktvorschlag, Entscheidung des Kunden / Interessenten

Sind alle relevanten Bereiche für die e-Unterschrift vorhanden, so erscheint bei der Archivierung der Beratungsdokumentation eine grüne Hinweismeldung:

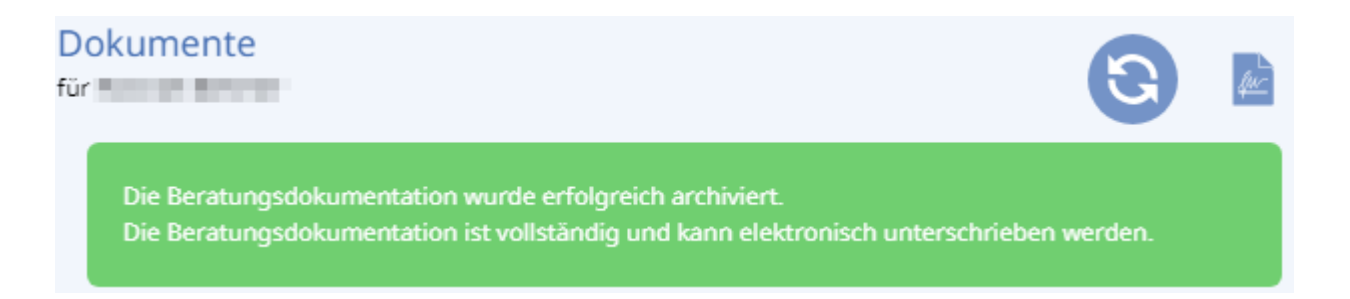

F

- 2) Wie kann ich einen Antrag vorbereiten?
  - Exportieren Sie zunächst von UWE-Online den gewünschten Antrag in den VVC.
     Klicken Sie den offenen Antrag mit oder ohne die Beratungsdokumentation im
     VVC-Warenkorb an und übertragen Sie diese über den E-Unterschrift-Button
     inSign. Erfassen Sie nun die Daten. Durch einen Klick auf "Speichern und schließen" wird der Vorgang im VVC-Warenkorb als "vorbereitet" abgelegt.
- 3) Ich kann einen Antrag vom VVC nicht an inSign übertragen, um ihn elektronisch zu unterschreiben, obwohl der Tarif nicht für die E-Unterschrift ausgeschlossen ist. Warum?
  - Es wird geprüft, ob von dem VVC-Anwender Anträge angenommen werden dürfen. Wurde die Antragsannahme ausgeschlossen, dürfen keine Anträge an die Hauptverwaltung gesendet und somit nicht elektronisch unterschrieben werden. Mögliche Gründe für den Ausschluss sind bspw. dass keine Registrierung bei der DIHK vorhanden ist, die Erstantragsrecherche noch nicht erfolgt ist, usw.

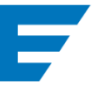

- 4) Wie kann ich einen Status von einem Dokument im VVC-Warenkorb ändern?
  - Im Bearbeitungsmodus (durch einen Klick auf den Stift neben dem Datum) haben Sie die Möglichkeit den Status bei Anträgen zu ändern. Folgende Statusänderungen sind möglich:

| von / nach     | offen | vorbereitet | éingereicht | nicht zustande<br>gekommen |
|----------------|-------|-------------|-------------|----------------------------|
| offen          |       | NEIN        | NEIN        | JA                         |
| vorbereitet    | NEIN  |             | NEIN        | JA                         |
| eingereicht    | NEIN  | NEIN        |             | JA                         |
| nicht zustande | 10    | 10          |             |                            |
| gekommen       | JA    | JA          | NEIN        |                            |

Der Status "abgelaufen" wird automatisch gesetzt und kann nicht geändert werden. Die Status von den dazugehörigen BIB/PIB/VI/IPID und AVB sowie ggf. der Beratungsdokumentation und Geeignetheits-/Angemessenheitserklärung werden entsprechend dem Status des Antrags automatisch angepasst.

- 5) Ich möchte einen Antrag löschen. Was passiert mit den dazugehörigen BIB/PIB/VI/IPID und AVB sowie ggf. der Beratungsdokumentation und Geeignetheits-/Angemessenheitserklärung?
  - Wird ein Antrag gelöscht, werden die dazugehörigen Dokumente ebenfalls gelöscht. Die Verlinkung zu UWE-online wird nicht gelöscht und muss manuell gelöscht werden. Abgeschlossene Vorgänge können nicht gelöscht werden.